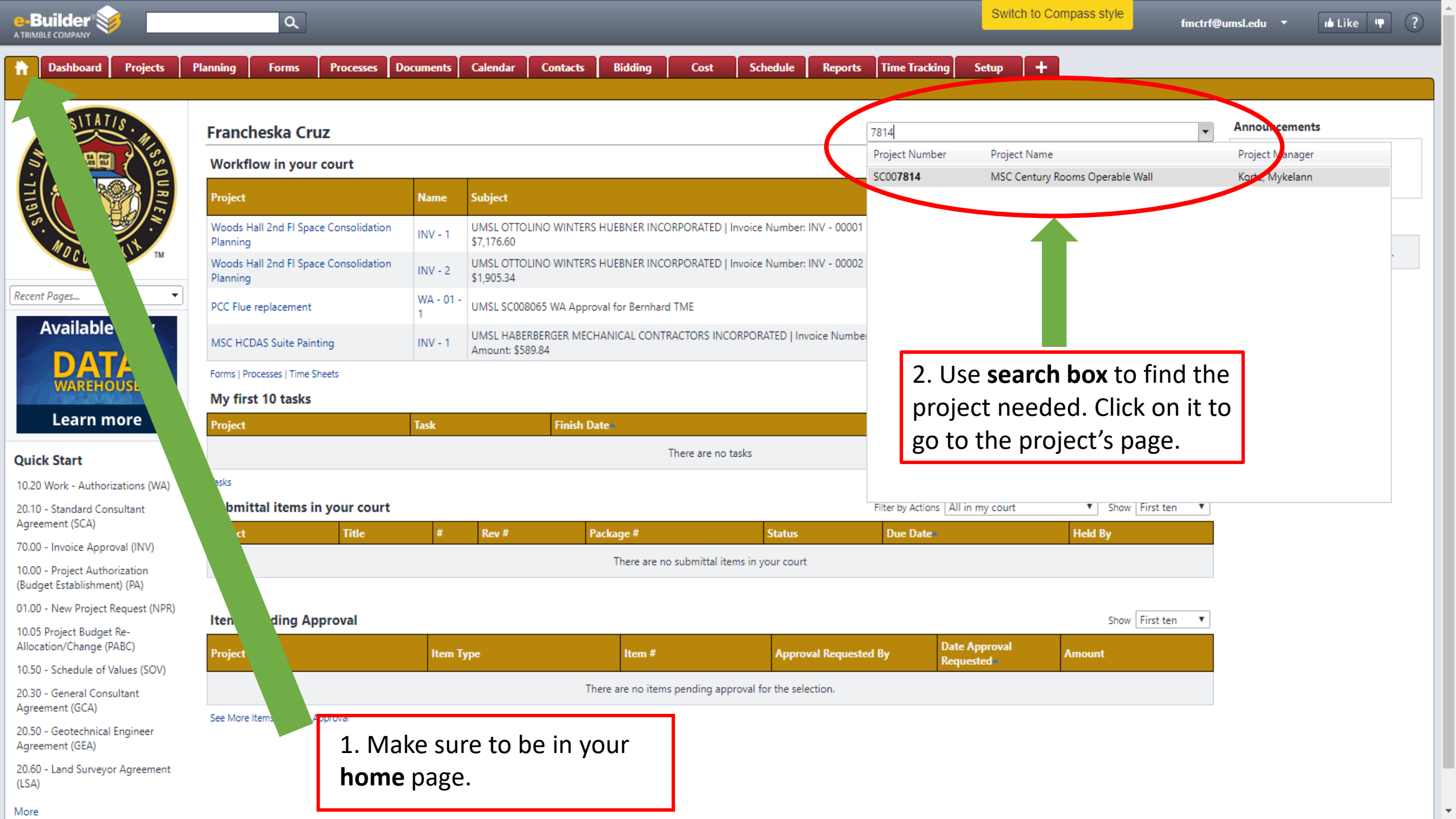

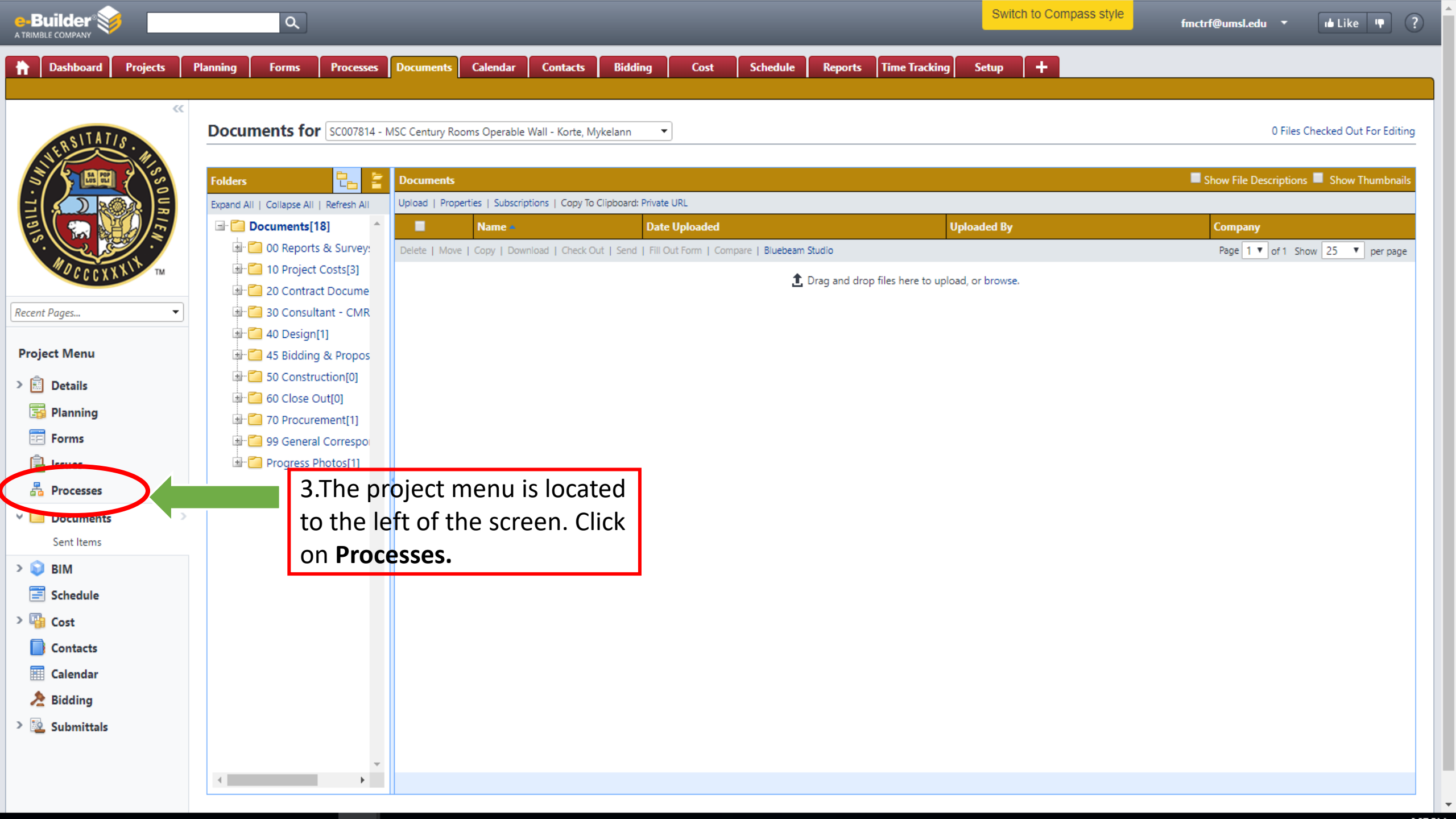

| e-Builder 🥪    |                   | ٩               |                  |                 |                    |                   |                |               |              |                                                                                                    |           | Swi           | itch to Compass st | tyle          | fmctrf@umsl.edu 🔻      | u Like 👎         | ] ?      |
|----------------|-------------------|-----------------|------------------|-----------------|--------------------|-------------------|----------------|---------------|--------------|----------------------------------------------------------------------------------------------------|-----------|---------------|--------------------|---------------|------------------------|------------------|----------|
| h Dashboard    | Projects Planning | Forms           | Processes D      | ocuments        | Calendar (         | Contacts B        | Bidding        | Cost          | Schedule     | Reports                                                                                                    | Time Trac | cing Setup    | +                  |               |                        |                  |          |
|                | "                 |                 |                  |                 |                    |                   |                |               |              |                                                                                                    |           |               |                    |               |                        | Unfinished       | Drafts   |
|                | Proce             | esses for so    | 007814 - MSC Ce  | entury Rooms (  | Dperable Wall - K  | Korte, Mykelann   | -              |               |              |                                                                                                    |           |               |                    |               |                        |                  |          |
| NERSTINITS     | Filter            | Processes       |                  |                 |                    |                   |                |               |              |                                                                                                    |           |               |                    |               | Start Selected Process | Vine Start Proce |          |
|                |                   | 110003503       |                  |                 |                    |                   |                | C             |              |                                                                                                    |           |               |                    |               | Start Scietted Hotess  | ype Start Hote   |          |
| 1000           |                   |                 | Sea              | arch In 🦉       | Processes Initia   | ited By Me OPr    | rocesses in My | Court O All P | rocesses     | -                                                                                                    |           |               |                    |               |                        |                  |          |
|                |                   |                 | Type of P        | rocess 7        | 70.00 - Invoice Ap | pproval (INV)     |                | V Dra         | aft 🗹 Open 🛽 | Second Second Se |           |               |                    |               |                        |                  | <b>x</b> |
| MOGCCXXX       | KIX TM            |                 |                  | Status 🛛        | All Statuses 🔻     |                   |                |               |              |                                                                                                    |           |               |                    |               |                        | _                |          |
| COURT.         |                   |                 | Step             | Name            |                    |                   |                | •             |              |                                                                                                    |           |               | 4(a). In           | the p         | processes              |                  |          |
| Recent Pages   | <b></b>           |                 | Containin        | ng Text         |                    |                   |                |               |              |                                                                                                    |           |               | page, c            | lick <b>S</b> | tart Process           | ;                |          |
| Project Menu   |                   |                 |                  |                 |                    |                   |                |               |              |                                                                                                    |           |               | on the             | uppe          | r right corne          | er.              |          |
| > 💼 Details    |                   |                 |                  |                 |                    |                   |                |               |              |                                                                                                    |           | L             |                    |               | 0                      | Flite            |          |
| Planning       | Proces            | ses Reports (2) | 1                |                 |                    |                   |                |               |              |                                                                                                    |           |               |                    |               |                        |                  |          |
| Forms          | THOUS             |                 |                  |                 |                    |                   |                |               |              |                                                                                                    |           |               |                    |               |                        |                  |          |
| 🔒 Issues       |                   |                 |                  |                 |                    |                   |                |               |              |                                                                                                    |           |               |                    |               |                        | Print Log        | 9        |
| ᡖ Processes    | > <b>P</b>        | Process Subje   | ct               |                 |                    |                   |                |               |              |                                                                                                    | Step      | In Step Since | Process Age        | Status        | Responsible Actors     | Date Due 🔺       |          |
| > 🦲 Documents  |                   | NV - 1 UMSL     | OSM   Invoice Nu | umber: INV - 00 | 0001   Invoice Arr | nount: \$2,800.00 | - Completed by | y Process     |              |                                                                                                    | Finish    | 02.25.2020    | 15                 | Paid          |                        |                  |          |
| > 📦 BIM        |                   |                 |                  |                 |                    |                   |                |               |              |                                                                                                    |           |               |                    |               |                        |                  |          |
| 📰 Schedule     |                   |                 |                  |                 |                    |                   |                |               |              |                                                                                                    |           |               |                    |               |                        |                  |          |
| > 🛂 Cost       |                   |                 |                  |                 |                    |                   |                |               |              |                                                                                                    |           |               |                    |               |                        |                  |          |
| Contacts       |                   |                 |                  |                 |                    |                   |                |               |              |                                                                                                    |           |               |                    |               |                        |                  |          |
| 📰 Calendar     |                   |                 |                  |                 |                    |                   |                |               |              |                                                                                                    |           |               |                    |               |                        |                  |          |
| 🏃 Bidding      |                   |                 |                  |                 |                    |                   |                |               |              |                                                                                                    |           |               |                    |               |                        |                  |          |
| > 👱 Submittals |                   |                 |                  |                 |                    |                   |                |               |              |                                                                                                    |           |               |                    |               |                        |                  |          |
|                |                   |                 |                  |                 |                    |                   |                |               |              |                                                                                                    |           |               |                    |               |                        |                  |          |

| Select Process - Google Chrome                            |                                                                                                    |                                                                                                    | -                                 |                    | > |
|-----------------------------------------------------------|----------------------------------------------------------------------------------------------------|----------------------------------------------------------------------------------------------------|-----------------------------------|--------------------|---|
| app.e-builder.net/da2/processes/SelectProcess.as          | px?PortalID={56251f14-73a4-41                                                                           | f4a-abb7-9d33b623c9a3}                                                                                                   |                                   |                    |   |
|                                                           |                                                                                                    |                                                                                                    | 👍 Like                            | • ?                | ) |
| Start a process on MSC Century Roo                        | ms Operable Wall                                                                                        | <sup>4 (b)</sup> <b>POP_IP</b>                                                                                           |                                   |                    |   |
| Processes                                                 |                                                                                                    |                                                                                                    | [                                 | Cancel             |   |
| Process Name                                              | Description                                                                                             |                                                                                                    |                                   |                    |   |
| 10.00 - Project Authorization (Budget Establishment) (PA) | Process to obtain approvals and e                                                                       | stablish approved Budget in e-Builder.                                                                                   |                                   |                    | 1 |
| 10.05 Project Budget Re-Allocation/Change (PABC)          | Process used to change existing e<br>items resulting in a net zero chang<br>approval.                   | stablished budgets or reallocate budget line items. If rea<br>ge in the budget, the initiator can approve this without r | illocating budg<br>outing to othe | jet line<br>rs for |   |
| 10.20 Work - Authorizations (WA)                          | Process used to route a work auth<br>typically assigned to a blanket lab                                | norization for review, approval and final execution. Work<br>or contract, or a blanket design agreement.                 | Authorizations                    | ; are              |   |
| 10.50 - Schedule of Values (SOV)                          |                                                                                                    |                                                                                                    |                                   |                    |   |
| 20.10 - Standard Consultant Agreement (SCA)               | Process used to route Standard Co                                                                       | onsultant Agreements for review and approval.                                                                            |                                   |                    |   |
| 20.30 - General Consultant Agreement (GCA)                | Process used to route General Co                                                                        | nsultant Agreements for review, approval and final execu                                                                 | ution.                            |                    |   |
| 20.50 - Geotechnical Engineer Agreement (GEA)             | Process used to route Geo-techni                                                                        | cal Engineer Agreement for review, approval and final ex                                                                 | ecution.                          |                    |   |
| 20.60 - Land Surveyor Agreement (LSA)                     | Process used to route Land Survey                                                                       | yor Agreements for review, approval, and final execution                                                                 | 1.                                |                    |   |
| 30.10 - DBB Construction Contract Approval (DBB) (DBB)    | Process used to route standard de                                                                       | esign/bid/build construction contract for review, approva                                                                | al and final exe                  | cution.            |   |
| 30.15 - Change Order/Amendment Request (COAR)             | Process can be initiated by the Pro<br>final execution.                                                 | oject Team to route Contract Changes/Amendments for                                                                      | review, approv                    | al and             |   |
| 30.20 - DB Contract Approval (DBCA)                       | Process used to route the Design/                                                                       | /Builder Contract for review, approval and final execution                                                               | <b>1</b> .                        |                    |   |
| 30.45 - Job Order Authorization (JOA)                     |                                                                                                    |                                                                                                    |                                   |                    |   |
| 40.10 - Planning Phase Review (PR)                        | Planning phase required documer                                                                         | nts to be downloaded into E-builder and Review approva                                                                   | al process.                       |                    |   |
| 40.20 - Schematic Design Review (SD)                      | Schematic Design Phase required                                                                         | documents for review and approval process                                                                                |                                   |                    |   |
| 40.30 - Design Development Review (DD)                    | Design Development Phase requi                                                                          | red documents for review, and approval process.                                                                          |                                   |                    |   |
| 40.35 % Construction Document Review (%CD)                | A process for the review of a Parti<br>uploads the files for this review. T<br>documents for archiving. | al Construction Document Phase when required. Similar<br>he PM conducts the review and then uploads marked-up            | to the others,<br>o sets of these | the A/E            |   |

## 📚 Select Process - Google Chrome

-  $\Box$   $\times$ 

| app.e-builder.net/daz/processes/SelectProcess.as      | px:PortaliD:                | ={30231114-7384-4148-8007-903300230983}                                                                                                    |  |  |  |
|-------------------------------------------------------|-----------------------------|----------------------------------------------------------------------------------------------------|--|--|--|
| Process Name                                          | Descriptio                  | n                                                                                                    |  |  |  |
| 10.05 Project Budget Re-Allocation/Change (PABC)      | items result<br>approval.   | ting in a net zero change in the budget, the initiator can approve this without routing to others for                                                                                                    |  |  |  |
| 10.20 Work - Authorizations (WA)                      | Process use<br>typically as | ed to route a work authorization for review, approval and final execution. Work Authorizations are<br>signed to a blanket labor contract, or a blanket design agreement.                                      |  |  |  |
| 10.50 - Schedule of Values (SOV)                      |                             |                                                                                                    |  |  |  |
| 20.10 - Standard Consultant Agreement (SCA)           | Process use                 | ed to route Standard Consultant Agreements for review and approval.                                                                                                    |  |  |  |
| 20.30 - General Consultant Agreement (GCA)            |                             | Process used to route General Consultant Agreements for review, approval and final execution.                                                                                                    |  |  |  |
| 20.50 - Geotechnical Engineer Agreement (GEA)         |                             | Process used to route Geo-technical Engineer Agreement for review, approval and final execution.                                                                                                    |  |  |  |
| 20.60 - Land Surveyor Agreement (LSA)                 |                             | Process used to route Land Surveyor Agreements for review, approval, and final execution.                                                                                                    |  |  |  |
| 0.10 - DBB Construction Contract Approval (DBB) (DBB) | Process use                 | ed to route standard design/bid/build construction contract for review, approval and final execution.                                                                                                    |  |  |  |
| 0.15 - Change Order/Amendment Request (COAR)          | Process car<br>final execut | Process can be initiated by the Project Team to route Contract Changes/Amendments for review, approval and final execution.                                                                                   |  |  |  |
| 30.20 - DB Contract Approval (DBCA)                   | Process use                 | ed to route the Design/Builder Contract for review, approval and final execution.                                                                                                    |  |  |  |
| 0.45 - Job Order Authorization (JOA)                  |                             |                                                                                                    |  |  |  |
| 10.10 - Planning Phase Review (P                      | •                           | e required documents to be downloaded into E-builder and Review approval process.                                                                                                    |  |  |  |
| 10.20 - Schematic Design Review 5. FIND Invo          | ice                         | sign Phase required documents for review and approval process                                                                                                    |  |  |  |
| 10.30 - Design Development Revi Approval at           | the                         | opment Phase required documents for review, and approval process.                                                                                                    |  |  |  |
| 40.35 % Construction Document bottom of t             | he list,<br>i+              | the review of a Partial Construction Document Phase when required. Similar to the others, the A/E<br>les for this review. The PM conducts the review and then uploads marked-up sets of these<br>r archiving. |  |  |  |
| 10-40 - Construction Document R                       | π.                          | Document Phase required documents, review, and approval process.                                                                                                    |  |  |  |
| 70.00 - Invoice Approval (INV)                        | proces<br>ed to s           | s can be initiated by the Design Consultant or General Contractor to request payment. The process is pecific internal roles or actors to review and approve the payment request.                              |  |  |  |
| 999 - Commitment Approved CA (CA)                     | Spawned p                   | rocess for PeopleSoft integration. DO NOT USE/DO NOT EDIT.                                                                                                    |  |  |  |
| Correct Commitment (CORCT)                            | Process wil                 | l correct commitments as needed.                                                                                                    |  |  |  |
| Time Tracking Invoice (TIMET)                         |                             |                                                                                                    |  |  |  |

| o - moice Appi                                                                                                    |                                                  | Instruction                                                                                                    |
|----------------------------------------------------------------------------------------------------|--------------------------------------------------|----------------------------------------------------------------------------------------------------|
| t Process                                                                                                    |                                                  | Print Check Spelling Submit Save Draft Cano                                                                                            |
| Project:<br>Project Number:                                                                                                    | MSC Century Rooms Opera                          | 6.Form to be completed.                                                                                                    |
| Attached Documents                                                                                                    | 0) Attached Processes (0) A                      | Attached Forms (0) Attached Viewpoints (0)                                                                                             |
| Attached Documents                                                                                                    | 0) Attached Processes (0) A                      | Attached Forms (0) Attached Viewpoints (0)                                                                                             |
| Attached Documents<br>Construction and Design<br>* Vendor Invoice #<br>* Billing Period Start Date                                  | 0) Attached Processes (0) Attached Processes (0) | Attached Forms (0) Attached Viewpoints (0)<br>7. Make sure to fill in all blanks                                                       |
| ils Attached Documents<br>Construction and Design<br>* Vendor Invoice #<br>* Billing Period Start Date<br>* Billing Period End Date | 0) Attached Processes (0) /<br>Contracts only    | Attached Forms (0) Attached Viewpoints (0)<br>7. Make sure to fill in all blanks<br>with an <b>red asterisk</b> (*) adjacent<br>to it. |

| app.e-builder.net/da2/Proces                                      |                                                                   |                                                                                                    |                                                                                                    |   |  |
|-------------------------------------------------------------------|-------------------------------------------------------------------|----------------------------------------------------------------------------------------------------|----------------------------------------------------------------------------------------------------|---|--|
|                                                                   | ses/StartProcess.aspx?PortalID={56251f14-7:                       | 3a4-4f4a-abb7-9d33b623c9a3                                                                                                    | &ProcessID={49b2bdc2-4b91-4a19-bd38-297a.                                                                                                    |   |  |
| Company/Contact:<br>* Date Received:                              | 03.02.2020                                                        | Date Due:                                                                                                    |                                                                                                    | ^ |  |
| This is a retainage release:                                      |                                                                   | **Note: Proc                                                                                                    | resses can be <b>saved</b>                                                                                                    |   |  |
| Commitment Invoice Cus                                            | tom Fields                                                        | throughout th                                                                                                    | ne completion of the                                                                                                    |   |  |
| Journal Entry PeopleSoft<br>Code: 🕐<br>Voucher ID:<br>Payment ID: |                                                                   | form. Keep in mind, however, that<br>until the <b>Submit</b> button is clicked the<br>process will sit with you, and therefor |                                                                                                    |   |  |
| Invoice Items 📵                                                   |                                                                   | others.**                                                                                                    | allable to view by                                                                                                    |   |  |
| Supporting Documentation                                          | on                                                                |                                                                                                    |                                                                                                    | l |  |
| Payment Application:                                              | Drag and drop file here or<br>Browse Computer<br>Browse e-Builder | Diversity Documentation:                                                                                                    | Drag and drop file here or<br>Browse Computer<br>Browse e-Builder                                                                                                 |   |  |
| Certified Payroll:                                                | Drag and drop file here or<br>Browse Computer<br>Browse e-Builder | Supporting Documentation<br>Attached:                                                                                         | Check all documentation that is included<br>with this payment request<br>Certified Payroll<br>Diversity Documentation<br>Payment Application<br>Progress Schedule |   |  |
|                                                                   | 8 Once reviewed make                                              |                                                                                                    |                                                                                                    |   |  |